# Configurazione del relay UDP sugli switch impilabili serie Sx500

## Obiettivo

Il relay UDP è il modo in cui il traffico UDP viene inoltrato. Funziona in modo da ascoltare la porta per un particolare indirizzo IP nel firewall e arrestare tutti i pacchetti UDP. Quindi crea un nuovo pacchetto UDP e imposta l'indirizzo IP del firewall come indirizzo IP del mittente. Il traffico viene inoltrato a un server specifico e a sua volta conserva tutte le altre informazioni. In questo documento viene spiegato come configurare il relay UDP sugli switch serie Sx500.

#### Dispositivi interessati

Switch Stack Serie Sx500

## Versione del software

·v1.2.7.76

## Configurazione relay UDP

Passaggio 1. Accedere all'utility di configurazione Web per scegliere **Configurazione IP > Relay UDP**. Viene visualizzata la pagina *UDP Relay*.

| UDP Relay        |                     |  |                      |                        |  |  |  |  |
|------------------|---------------------|--|----------------------|------------------------|--|--|--|--|
| UDP Relay Table  |                     |  |                      |                        |  |  |  |  |
|                  | Source IP Interface |  | UDP Destination Port | Destination IP Address |  |  |  |  |
| 0 results found. |                     |  |                      |                        |  |  |  |  |
|                  | Add Delete          |  | 2                    |                        |  |  |  |  |

Passaggio 2. Fare clic su Add. Viene visualizzata una nuova finestra.

| Source IP Interface:    | 192.168.1.254 💌       |                    |
|-------------------------|-----------------------|--------------------|
| UDP Destination Port:   | Select from list echo | •                  |
|                         | O Port 7              | (Range: 1 - 65535) |
| Destination IP Address: | 192.168.0.2           |                    |
| Apply Close             |                       |                    |

Passaggio 3. Scegliere un indirizzo IP di origine dell'interfaccia dall'elenco a discesa Interfaccia IP di origine. In questo indirizzo lo switch inoltra i pacchetti di broadcast UDP in base alla porta di destinazione di UDP. L'interfaccia indicata qui deve essere un'interfaccia IPv4 configurata sullo switch. Passaggio 4. Fare clic sul pulsante di opzione desiderato nel campo Porta di destinazione UDP. Indica la porta di destinazione a cui devono essere inoltrati i pacchetti.

·Selezionare dall'elenco: fare clic su Seleziona dall'elenco e scegliere una porta dall'elenco a discesa.

·Porta: fare clic su Porta per immettere manualmente il numero di porta.

Passaggio 5. Inserire l'indirizzo IP del dispositivo a cui i pacchetti vengono inoltrati nel campo Indirizzo IP di destinazione. Se il valore di questo campo è 0.0.0.0, i pacchetti UDP ricevuti vengono scartati. Se il valore di questo campo è 255.255.255.255, i pacchetti UDP ricevuti vengono trasmessi su tutte le interfacce IPv4.

Passaggio 6. Fare clic su **Apply** per aggiornare il file di configurazione in esecuzione.

| UDP Relay       |                     |                      |                        |  |  |  |  |
|-----------------|---------------------|----------------------|------------------------|--|--|--|--|
| UDP Relay Table |                     |                      |                        |  |  |  |  |
|                 | Source IP Interface | UDP Destination Port | Destination IP Address |  |  |  |  |
|                 | 192.168.1.254       |                      | 192.168.0.2            |  |  |  |  |
| Add Delete      |                     |                      |                        |  |  |  |  |

Passaggio 7. (Facoltativo) Se è necessario eliminare un'interfaccia specifica, controllare l'interfaccia desiderata e fare clic su **Elimina**.